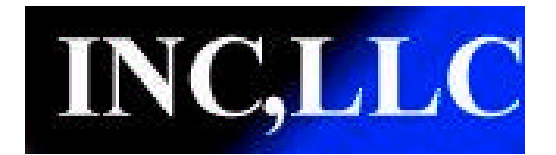

## INC,LLC FIRMWARE DOWNLOADER INSTRUCTIONS

Step 1: Install the FW\_Downloader application. The file can be found at http://www.incllc.com/Downloads/Downloads.htm

Step 2: Run the application.

Step 3: Select Network Type and press "OK".

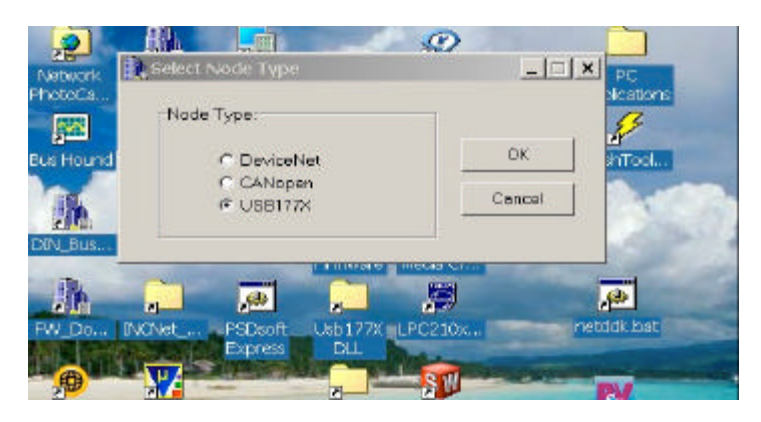

Step 4: Select Node to download by highlighting the node in the grid and pressing "Select Mode/ Download Firmware" button.

|     |            | NOD        |             |          | 5 | ert Nationali As    | 11155   |  |  |  |
|-----|------------|------------|-------------|----------|---|---------------------|---------|--|--|--|
| Aco | ess Point; | 1          |             |          | 1 | Browse              |         |  |  |  |
|     |            |            |             |          | 5 | Stop Network Access |         |  |  |  |
| Ind | Variation  | Out in The | Dender Co.  | Denision | - | and Denoted by      |         |  |  |  |
| 000 | HE LL      | 12         | 1792        | 13.      | 0 | USB 1792            | eline - |  |  |  |
|     |            |            |             | Letter d |   |                     |         |  |  |  |
|     | -          |            |             |          |   | -                   |         |  |  |  |
| _   |            |            |             |          |   |                     |         |  |  |  |
|     |            |            | Augusta and | -        |   |                     | -       |  |  |  |
| -   |            |            |             |          |   |                     | -       |  |  |  |
| 1   | 10000      | 00000      | 05000       | 0300     |   |                     | •       |  |  |  |

Step 5: When the download screen comes up, enter the password provided and click on the "Advanced Update" tab.

| 1.001 | de#: 0     |              |            | Password      | 12345678    |                                |              |                                   |    |
|-------|------------|--------------|------------|---------------|-------------|--------------------------------|--------------|-----------------------------------|----|
|       |            | Óduarca      | ull Indeta |               |             |                                |              |                                   |    |
| acto  | ua Obasie  | Current S    | ielection  | Active Sector | On Boot     |                                |              |                                   |    |
| ÷     | Site       | Status       | Name       | Description   | Build Date  | Build Time R                   | evision      |                                   |    |
|       | 15         |              |            |               |             |                                |              |                                   |    |
|       |            |              |            |               |             |                                |              |                                   |    |
|       |            |              |            |               |             |                                |              |                                   |    |
|       |            |              |            |               |             |                                |              |                                   |    |
|       |            |              |            |               |             |                                |              |                                   |    |
|       |            |              |            |               |             |                                |              |                                   |    |
| -     |            |              |            |               |             |                                |              |                                   |    |
|       | Ratrieve ( | Configuratio | 18         |               | Ere         | os Sector                      |              | Meike Foot Sector                 | 77 |
|       | Ratrieve ( | Configuratio | 38         |               | Ere         | ne Sector                      |              | Meke Foot Secto<br>Execute Sector | 77 |
|       | Ratrieve ( | Configuratio | 38         |               | Ere         | es Sector<br>add/Jegradi<br>Re | - Joost Node | Moke Foot Secto<br>Execute Sector | 77 |
|       | Retrieve ( | Cantiguretia | <u>18</u>  |               | Ero<br>Down | es Sector<br>add/Usgrada       |              | Moke Foot Scott<br>Execute Sector | 77 |

Step 6: Click the "Retrieve Configuration" button. It may take a few seconds to load the information from the module.

| anderd Update       Advanced Update         ectors       Current Selection       Active Sector On Boot         #       See       Status       Name       Description       Build Date       Build Time       Revision         0       00FFFF <cd><cd><cd><cd><cd><cd><cd><cd><cd><c< th=""><th>No</th><th>de#:0</th><th></th><th></th><th>Pessword, 1234</th><th>5678</th><th></th><th></th><th></th><th></th></c<></cd></cd></cd></cd></cd></cd></cd></cd></cd>                                                                                                    | No     | de#:0      |                                                                                          |         | Pessword, 1234     | 5678       |            |           |            |        |
|----------------------------------------------------------------------------------------------------|--------|------------|------------------------------------------------------------------------------------------|---------|--------------------|------------|------------|-----------|------------|--------|
| Sec       Status       Name       Description       Build Date       Build Time       Revision         0       00FFFF <ck>       USB177X       USB177X       Firmwark Jan 10 200       15.54/34       1.4         1       00FFFF       <ck>       USB1772       CANopen Data / Tilan 18 200       13.01/13       1.3         2       02FFFF       <cernpty :<="" td="">             3       02FFFF       <cernpty :<="" td="">              Retrieve Configuration       Erese Sector       Make Boot Sector             Retrieve Configuration       Erese Sector       Make Boot Sector             Beboot Node</cernpty></cernpty></ck></ck> | anda   | rd Update  | Advanced                                                                                 | Update  |                    |            |            |           |            |        |
| #       Size       Status       Name       Description       Build Date       Build Date       Build Time       Revision         0       00FFFF <ck>       USB177X       USB177X       USB177X       Timewark Jan 10 200       15.54:34       1.4         1       00FFFF       <ck>       USB1792       CANopen Data / T Jan 18 200       13.01:13       1.3         2       02FFFF       <cempty:< td="">             3       02FFFF       <cempty:< td="">             Retrieve Configuration       Erese Sector       Make Boot Sector           Download/Upgrade       Execute Sector       Reboot Node</cempty:<></cempty:<></ck></ck>     | iector | re:        | Current Sel                                                                              | ection  | Active Sector On E | Boot       |            |           |            |        |
| 0       00FFFF <ck>       USB177X       USB177X       Jan 10 200       1554:34       1.4         1       00FFFF       <ck>       USB1792       CANopen Data / T Jan 18 200       13:01:13       1.3         2       02FFFF       <cmpty:< td="">             3       02FFFF       <cmpty:< td="">             3       02FFFF       <cmpty:< td="">             Retrieve Configuration       Erase Sector       Make Boot Sector       Download/Upgrade       Execute Sector         Reboot Node</cmpty:<></cmpty:<></cmpty:<></ck></ck>                                                                                                    | ¥      | See        | Status                                                                                   | Name    | Description        | Build Date | Build Time | Bevision  |            |        |
| 1       000000000000000000000000000000000000                                                                                                    | 0      | COFFFF     | <ok></ok>                                                                                | USB177X | USB177X Firmware   | Jan 10 20  | 15:54:34   | 1.4       |            |        |
| 2       02fffff <empty:< td="">         3       02ffff       <empty:< td="">         3       02ffff       <empty:< td="">         Retrieve Configuration       Erase Sector       Make Boot Sector         Download/Upgrade       Execute Sector         Reboot Node      </empty:<></empty:<></empty:<>                                                                                                    | 1      | OOFFFF     | <ok></ok>                                                                                | USB1792 | CANopen Data / 1   | Jan 18 20  | 13:01:13   | 1.3       |            |        |
| 3 02PPF <empty:<br>Retrieve Configuration Erase Sector Make Boot Sector Download/Upgrade Execute Sector Reboot Node</empty:<br>                                                                                                    | 2      | 029999     | <empty:< td=""><td></td><td></td><td></td><td></td><td></td><td></td><td></td></empty:<> |         |                    |            |            |           |            |        |
| Retrieve Configuration         Erase Sector         Make Boot Sector           Download/Upgrade         Execute Sector           Reboot Node                                                                                                    |        |            |                                                                                          | -       |                    | 1          |            | E         |            | -      |
| Download/UpgradeExecute Sector                                                                                                    |        | Retrieve C | onfiguration                                                                             |         |                    | Er         | ese Sector |           | Make Boots | Sector |
| Reboot Node                                                                                                    |        |            |                                                                                          |         |                    | Down       | load/Upgra | de        | Execute Se | actor  |
|                                                                                                    |        |            |                                                                                          |         |                    |            | F          | Reboot No | de         |        |

**Step 7:** Erase the old firmware by first selecting the sector with the application firmware, NOT THE DOWNLOADER firmware. This is typically sector 1 for the application firmware. Click the "Erase Sector" button and answer yes to the prompts. The module will set the boot sector back to the downloader as it will be all that is left after deleting the application.

| Not    | de# 0      |                                                                                          |          | Pessword: 1234     | 5578       |            |            |                 |    |
|--------|------------|------------------------------------------------------------------------------------------|----------|--------------------|------------|------------|------------|-----------------|----|
| Stande | rd Updeta  | Advanced                                                                                 | Update   |                    |            |            |            |                 |    |
| Sector | rs:        | Current Se                                                                               | lection  | Active Sector On 5 | Boat       |            |            |                 |    |
|        | 920        | Status                                                                                   | Nama     | Description        | Build Data | Build Time | Revision   |                 | -  |
| a      | DOFFFF     | <ok></ok>                                                                                | U\$8177X | USB177X Firmware   | Jan 10-200 | 15:54:34   | 1.4        |                 |    |
| 1      | DOFFFF     | <ok></ok>                                                                                | USB1792  | CANopen Data / T   | len 18 200 | 13:01:13   | 1.3        |                 |    |
| 2      | 03FFFF     | <empty:< td=""><td></td><td></td><td></td><td></td><td></td><td></td><td></td></empty:<> |          |                    |            |            |            |                 |    |
|        |            |                                                                                          |          | Erase Sector       | #17        |            |            |                 |    |
|        |            |                                                                                          |          | Ves                | N          |            | Cancel     |                 |    |
|        | Retrieve C | onliguration                                                                             |          | 3                  | Ent        | use Sector |            | Moke Boot Sects | or |
|        |            |                                                                                          |          |                    | Downle     | ad/Upgra   | de         | Execute Sector  |    |
|        |            |                                                                                          |          |                    |            | F          | Reboot Noc | in              |    |

Step 8: Highlight the sector to download and click "Download/Upgrade". Select the firmware file to download and press "OK".

| No                                  | da #: 1    | 10                                                                                                    |                           |                   |                  |                       |                                         |  |
|-------------------------------------|------------|----------------------------------------------------------------------------------------------------|---------------------------|-------------------|------------------|-----------------------|-----------------------------------------|--|
|                                     |            |                                                                                                    | Open Hex Fi               | le                |                  |                       | ? ×                                     |  |
| Sectors: Current & Current & Status |            | Advanci                                                                                                    | Look in: SMy Documents    |                   |                  | 00                    | •                                       |  |
|                                     |            | Adobe                                                                                                    |                           | R.M.R0101.H66     | -86              | 0                     |                                         |  |
|                                     |            | Beneficial                                                                                                    |                           | USB1770 old HB    |                  |                       |                                         |  |
| 0                                   | OOFFFF     | <ok></ok>                                                                                                    | My eBook                  | 3                 | US81770.HB6      | 11.004                |                                         |  |
| 1                                   | DOFFEE     | <empt< td=""><td>CANRSO 1</td><td>es<br/>L r1 01.hex</td><td>US81770_MAX2</td><td>11.000</td><td></td></empt<>                         | CANRSO 1                  | es<br>L r1 01.hex | US81770_MAX2     | 11.000                |                                         |  |
| 2                                   | DOCTOR .   | <empt< td=""><td>CANVG01</td><td>L_r1_01.hex</td><td>US81792.H86</td><td></td><td>100000000000000000000000000000000000000</td></empt<> | CANVG01                   | L_r1_01.hex       | US81792.H86      |                       | 100000000000000000000000000000000000000 |  |
| s loome  cempt                      |            |                                                                                                    | DNBK2_R0201.H86 DUS81792_ |                   |                  | MAX211 2006_01_18/HB6 |                                         |  |
|                                     |            |                                                                                                    | <u></u>                   |                   |                  |                       | <u> </u>                                |  |
|                                     |            |                                                                                                    | File name:                |                   |                  |                       | Open                                    |  |
|                                     |            |                                                                                                    | Files of type:            | Hex Files (*HEX   | *H86)            | •                     | Cancel                                  |  |
|                                     | Retrieve C | -<br>onfiguratio                                                                                                    | n                         |                   | Erase Sector     | Ma                    | ke Boot Sector                          |  |
|                                     |            |                                                                                                    |                           |                   | Download/Upgrade | E                     | eoute Sector                            |  |
|                                     |            |                                                                                                    |                           |                   | Reboo            | Node                  |                                         |  |
|                                     |            |                                                                                                    |                           |                   |                  |                       |                                         |  |
|                                     |            |                                                                                                    |                           |                   |                  |                       |                                         |  |

## **Step 9:** The firmware will download to the module.

| Na   | de#: 0     |                                                                                                 |          | Password 123    | 45678       |                   |          |         |            |
|------|------------|-------------------------------------------------------------------------------------------------|----------|-----------------|-------------|-------------------|----------|---------|------------|
| anda | ird Update | Advance                                                                                         | d Update |                 |             |                   |          |         |            |
| edo  | rs 📕       | Ourrent Se                                                                                      | election | Adive Sector On | Boot        |                   |          |         |            |
| +    | Ste        | Status                                                                                          | Name     | Description     | Build Date  | Build Time        | Revision |         |            |
| 0    | 000000     | <ok></ok>                                                                                       | USB177X  | USB177X Firmwar | an 10 20    | 0 15:54:94        | 1.4      |         |            |
| 1    | 0077777    | <ok></ok>                                                                                       | USB1792  | CANopen Data /  | 1 Jan 18 20 | 0 13:01:13        | 1.3      |         |            |
| 2    | 0.27777    | <empty< td=""><td>12</td><td></td><td></td><td></td><td></td><td></td><td></td></empty<>        | 12       |                 |             |                   |          |         |            |
| 3    | 0.21777    | <empty< td=""><td>¢.</td><td>1</td><td>0000</td><td></td><td>al</td><td></td><td></td></empty<> | ¢.       | 1               | 0000        |                   | al       |         |            |
|      |            |                                                                                                 |          |                 | Download    | d Successful<br>* |          |         |            |
|      | Retneve C  | Contiguration                                                                                   | n        |                 | Er          | rese Sector       |          | Make Br | oot Sector |
|      |            |                                                                                                 |          |                 | Down        | load/Upgra        | de       | Execute | e Sector   |
|      |            |                                                                                                 |          |                 |             | P                 | ebootNo  | de      |            |
|      |            |                                                                                                 |          |                 |             |                   |          |         |            |

**Step 10:** Select the new downloaded firmware and click "Make Boot Sector". This will tell the module which firmware to run on restart or power cycle. Press "Reboot Node". This will reset the module. Exit FW\_Downloader application.

| No   | den∛: 0    |                                                                                                    |         | Passward: 1234     | 5678       |            |           |               |      |
|------|------------|----------------------------------------------------------------------------------------------------|---------|--------------------|------------|------------|-----------|---------------|------|
| inda | nd Up date | Advanced                                                                                            | Update  |                    |            |            |           |               |      |
| ecto | (s: 📕      | Current Se                                                                                          | action  | Active Sector On E | Boat       |            |           |               |      |
| £    | Size       | Status                                                                                              | Name    | Description        | Build Date | Build Time | Revision. |               |      |
| Ũ    | OOFFFF     | <ok></ok>                                                                                           | USB177X | USB177X Firmware   | Jan 10 200 | 15:54:34   | 1.4       | 1             |      |
| 1    | OOFFEE     | <ok></ok>                                                                                           | US81792 | CANopen Data / T   | Jan 18 200 | 13:01:13   | 1.3       |               |      |
| 2    | 0.25677    | <empty:< td=""><td></td><td></td><td></td><td></td><td></td><td></td><td></td></empty:<>            |         |                    |            |            |           |               |      |
| 3    | 0.2FFFF    | <empty.< td=""><td></td><td>PROPERTY</td><td></td><td>_</td><td></td><td>11</td><td></td></empty.<> |         | PROPERTY           |            | _          |           | 11            |      |
|      |            |                                                                                                    |         | Yes                |            |            | Cancel    |               |      |
|      | Retrieve C | Configuration                                                                                       |         | -                  | En         | see Sector |           | Make Boot Ser | ctor |
|      |            |                                                                                                    |         |                    | Downl      | oad/Upgra  | de        | Execute Sect  | or   |
|      |            |                                                                                                    |         |                    |            | F          | Report No | cle           |      |
|      |            |                                                                                                    |         |                    |            |            |           |               |      |